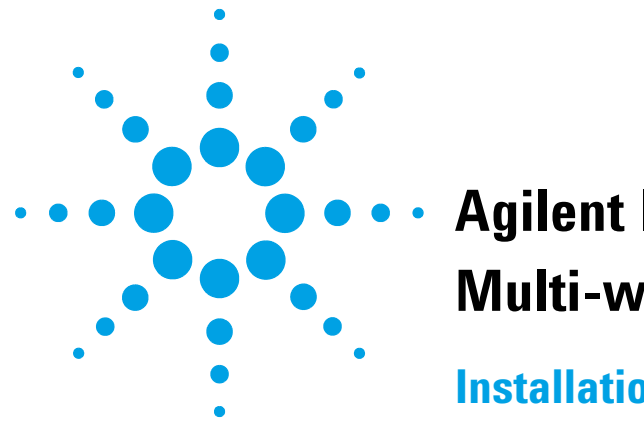

# **Agilent InfinityLab LC Series Multi-wash Upgrade Kit**

#### **Installation Note**

## **General Information**

The multi-wash upgrade kit is designed for low carry over and can be installed in any Agilent InfinityLab LC Series Multisampler.

With the multi-wash upgrade kit you can minimize carry over for critical samples with the following measures:

- Wash the outer needle surface with the choice of three different wash solvents, or
- ٠ Back flush the needle seat and the rotor seal with the appropriate solvents

This integrated feature reduces the carry over to less than 9 ppm.

NOTE

If the multisampler multi-wash option is installed you will lose the ability to do multi-draw.

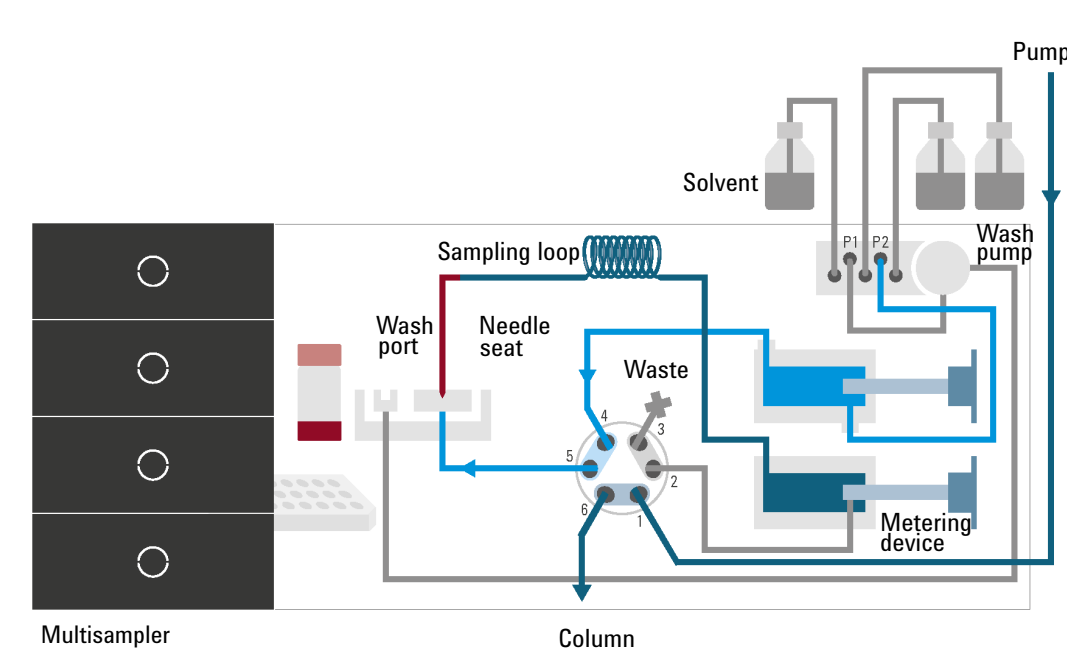

Figure 1 Valve in bypass, needle backflush (Multiwash)

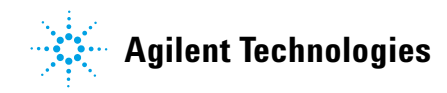

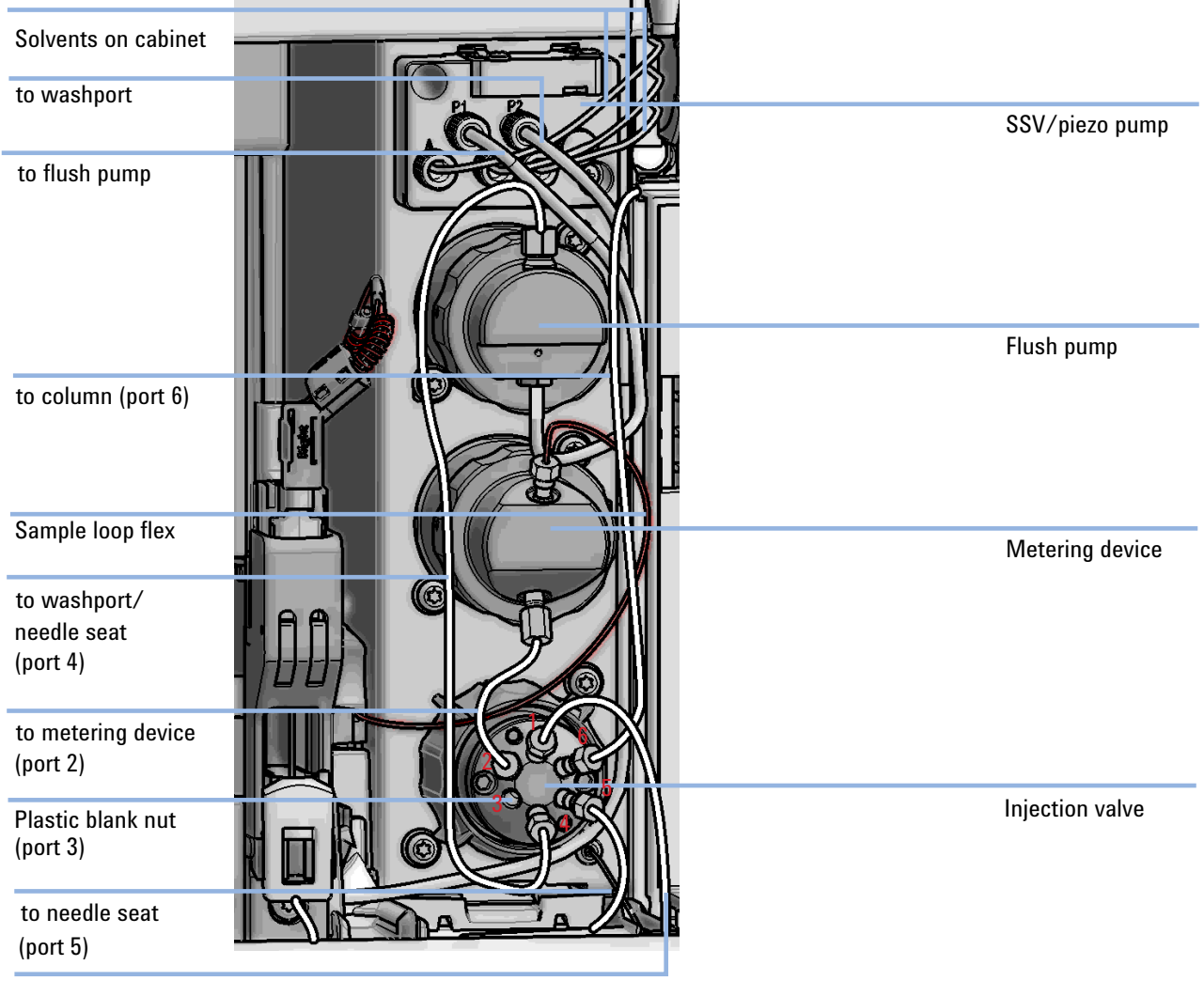

from pump (port 1)

Figure 2 Capillary connections (Multiwash)

### **Delivery Checklist**

| ltem | # | p/n         | Description                                                              |
|------|---|-------------|--------------------------------------------------------------------------|
| 1    | 1 | G4267-68708 | Drain Management Kit                                                     |
| 2    | 1 | G4267-60049 | Flush head, 500 µL                                                       |
| 3    | 1 | 5500-1167   | Capillary ST 0.17 mm x 250 mm SL-SL                                      |
| 4    | 2 | G4220-60007 | Bottle Head Assembly                                                     |
| 5    | 1 | G4267-60008 | Hydraulic Multi Wash<br>this is an internal partnumber and not orderable |
| 6    | 1 | G4267-60081 | Tubing-Kit-Sampler-Multi-Wash                                            |

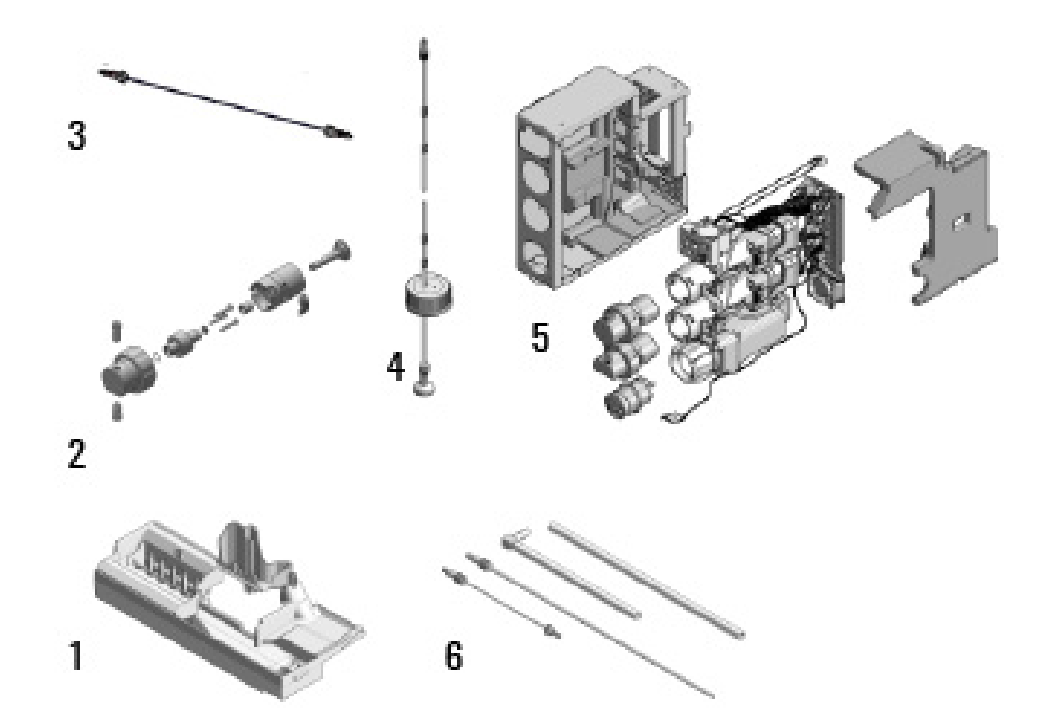

### Installing the Multi-wash Infinity II Upgrade Kit

The installation of the upgrade kit requires the following procedures:

- "Remove the Hydraulic Box" on page 4,
- "Install the Hydraulic Box" on page 7, and
- "Configuration of the Multi-wash Option" on page 9.

### **Remove the Hydraulic Box**

|                | Standard                               | <i>w</i>                                                   | Dual Needle                             | Multiwash                       |
|----------------|----------------------------------------|------------------------------------------------------------|-----------------------------------------|---------------------------------|
|                | Figure 3 Varia                         | nts of the hydrauli                                        | c box                                   |                                 |
| Tools required | p/n                                    | <b>Description</b><br>Hexagonal key, 2<br>Hexagonal key, 4 | .5 mm<br>mm (supplied in HPLC Tool-Kit) |                                 |
|                | 8710-0510                              | Wrench open 1/                                             | 4 — 5/16 inch                           |                                 |
| NOTE           | For changing the n in the service posi | netering devices in<br>tion.                               | n the hydraulic boxes of the mu         | ltisampler, the sampler must be |
|                | <b>1</b> In the Instan                 | t Pilot start the                                          | maintenance mode and sel                | ect Change Piston / Change      |

 In the Instant Pilot start the maintenance mode and select Change Piston / Change Seal. Wait until the metering drive is in the rear position.

OR

In the Agilent Lab Advisor software select **Service & Diagnostics** in the system screen (**Tools**) **Maintenance Positions > Change Piston / Change Seal**, click and wait until the needle assembly is in maintenance position.

**2** Switch off the module.

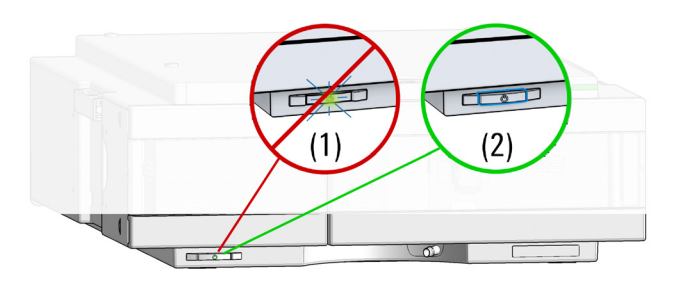

**3** Remove the capillaries, the tubings, and the leak sensor which are connected to the hydraulic box.

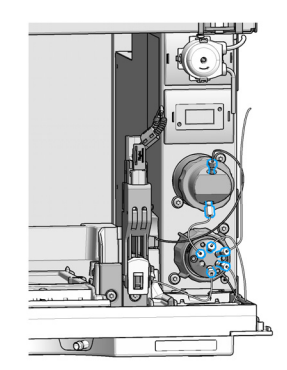

**4** Remove the injection valve and the analytical head from the standard hydraulic box. For further info check the service manual.

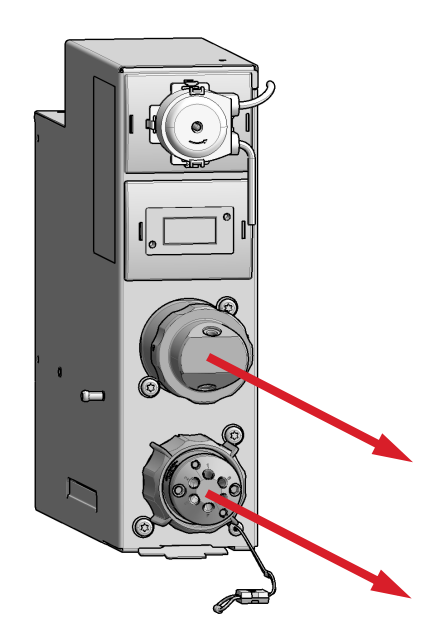

**5** Lift the clip and pull the standard hydraulic box out of the mainframe.

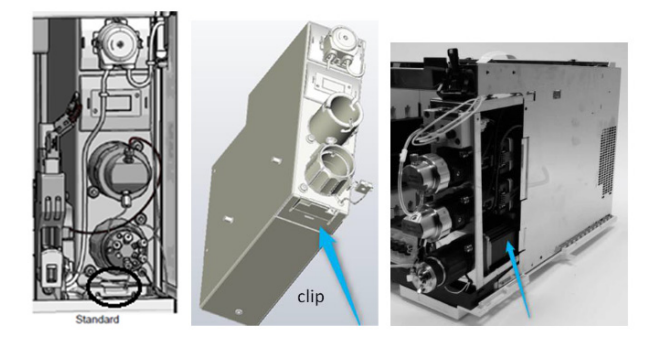

#### **Install the Hydraulic Box**

**1** Check the revision of the drain management kit especially the washport tubing. If necessary upgrade the complete drain management kit. For further info check the service manual.

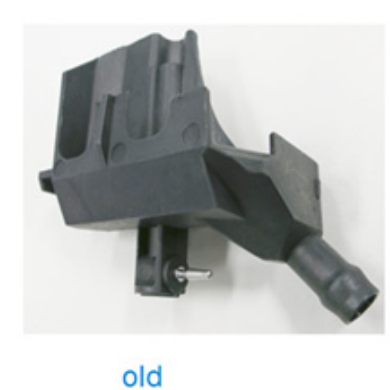

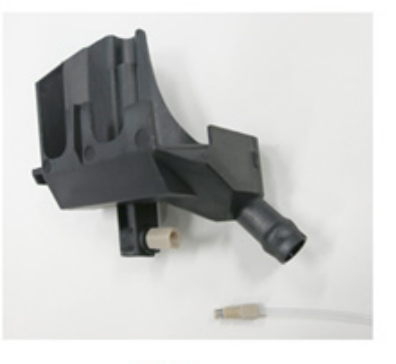

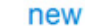

**2** Install the injection valve and the analytical head from the standard hydraulic box into the multiwash hydraulic box.

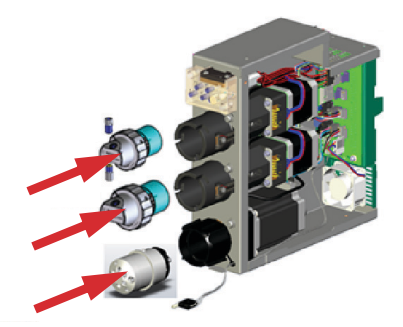

**3** Slide in the whole new multi-wash hydraulic box.

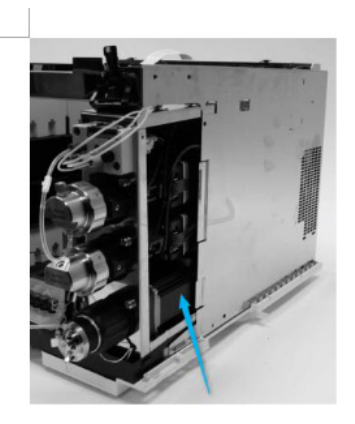

NOTE

The hydraulic box must be installed correctly. Push from the front against the hydraulic box and check if the lever is locked in place.

**Install the Hydraulic Box** 

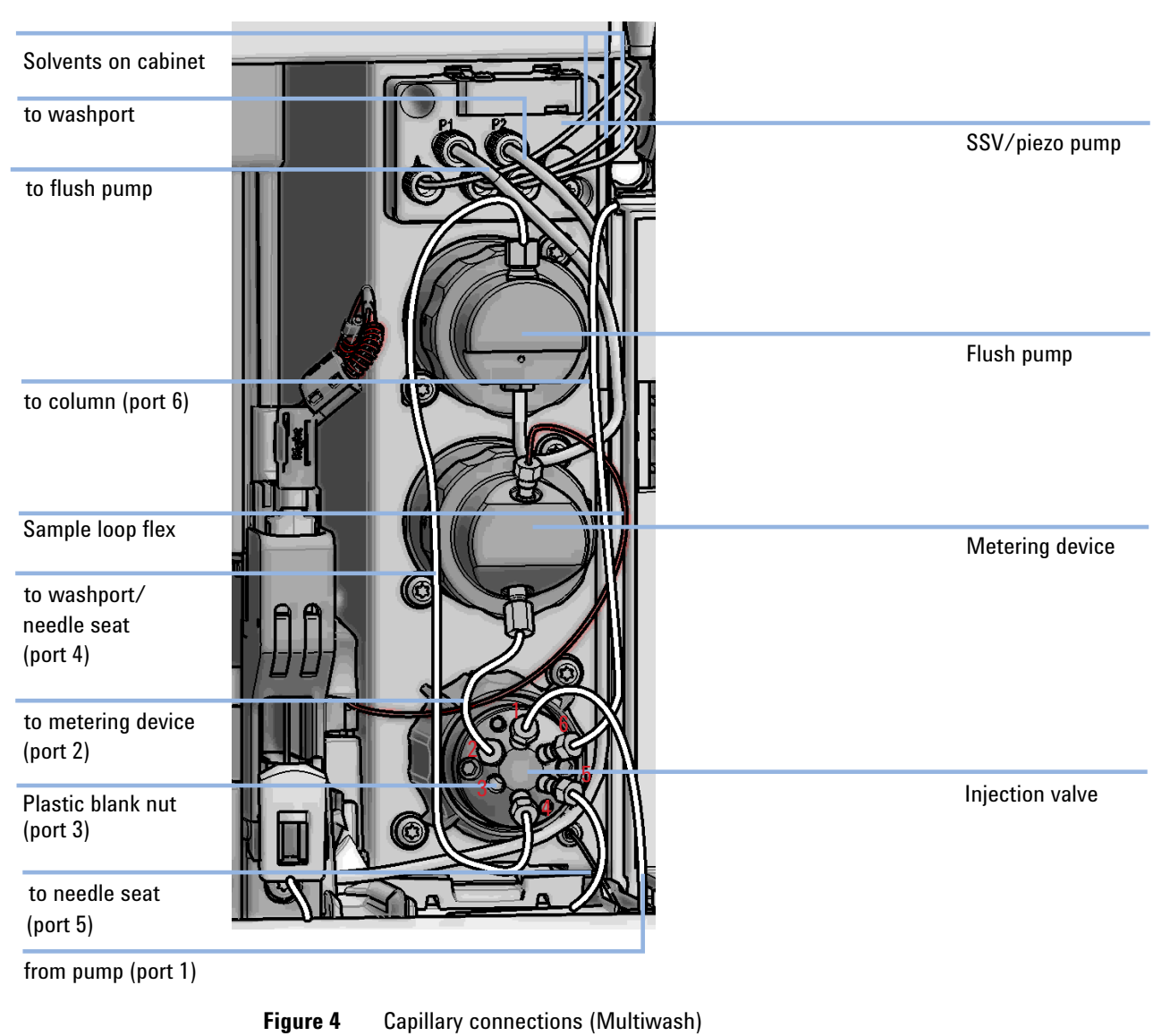

**4** Reinstall the capillaries, the tubing and the leak sensor which are connected to the hydraulic box.

**5** Switch on the instrument.

6 Prime the tubing with appropriate wash solvent and run **Prime to Seat** and **Prime to Wash port** for at least 30 s.

| Control                     | Prime Se | e Settings<br>attings | and Start |               |                    | _0     |
|-----------------------------|----------|-----------------------|-----------|---------------|--------------------|--------|
| Injector Program            | Step     | Solvent               | Time [s]  | Prime to Seat | Prime to Wash Port |        |
| Identify Device             | 1        | Off                   | 0         | -             | -                  |        |
| Home All                    | 2        | Off                   | 0         |               |                    |        |
| Reset Injector              | 3        | S1                    | 30        | V             | V                  |        |
| Switch Valve to Bypass      |          |                       |           |               |                    |        |
| Switch Valve to Mainpass    |          |                       |           |               |                    |        |
| Switch on Tray Illumination |          |                       |           |               |                    |        |
| Auto-clean                  |          |                       |           |               |                    |        |
| Prime Solvents              |          |                       |           |               |                    |        |
| Modify +                    |          |                       |           |               |                    |        |
| Assign Wellplates           |          |                       |           |               | Start              | Cancel |

7 Perform a **pressure test** in LabAdvisor.

### **Configuration of the Multi-wash Option**

The following options for the configuration of the Multi-wash option are available:

- "Configure Multi-wash in OpenLab CDS C.01.06 and above" on page 10
- "Configure Multi-wash in Control Module (G4208A)" on page 12

#### Configure Multi-wash in OpenLab CDS C.01.06 and above

The mulit-wash mode is automatically enabled and the multi-wash icon is shown in the graphical user interface.

**Prerequisites** For the OpenLab CDS LC driver A.02.11 or higher is required.

**1** Right click on the dashboard and select **Method**.

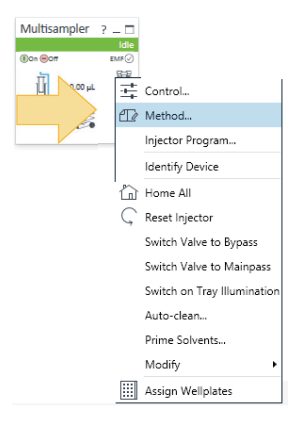

#### 2 Select Multi-wash.

| Method of G7167B (this.is.mt.Serial.Number) |                           |          |          |                 |                                  | _                 |              | ×   |  |  |  |
|---------------------------------------------|---------------------------|----------|----------|-----------------|----------------------------------|-------------------|--------------|-----|--|--|--|
|                                             |                           |          |          | Mul             | tisampler                        | (G7167B)          |              |     |  |  |  |
| Injection                                   | > Advanced                |          |          |                 |                                  |                   |              |     |  |  |  |
| Fighter Food                                | ▲ Injection Path Cleaning |          |          |                 |                                  |                   |              |     |  |  |  |
|                                             | Standard Wasl             | h        |          |                 |                                  |                   |              |     |  |  |  |
| Needle Wash                                 |                           |          | Mode:    | Flush Port      | -                                |                   |              |     |  |  |  |
| Multi Wash 👻                                |                           |          | Time:    |                 | 3 🗘 s                            |                   |              |     |  |  |  |
| Off                                         |                           |          | Locatio  | n:              |                                  |                   |              |     |  |  |  |
| Stoptime Standard Wash<br>Multi Wash        |                           |          | Repeat   |                 | 3 ‡                              |                   |              |     |  |  |  |
| As Pun p/No Limit     Off                   | Multi-wash                |          |          |                 |                                  |                   |              |     |  |  |  |
| O <u>1.00</u> ; min O <u>1.00</u> ; min     | Step                      | Solvent  | Time [s] | Seat Back Flush | Needle Wash                      | Comment           |              |     |  |  |  |
|                                             | 1                         | Off      | 20       |                 |                                  |                   |              |     |  |  |  |
|                                             | 2                         | 52<br>53 | 30       | <br>✓           | <ul> <li>✓</li> <li>✓</li> </ul> | 2-Propanol<br>ACN |              |     |  |  |  |
|                                             | Start Cond.               | S1       |          |                 | ✓                                |                   |              |     |  |  |  |
|                                             |                           |          |          |                 |                                  |                   |              |     |  |  |  |
|                                             |                           |          |          |                 |                                  | (G7167B)          |              |     |  |  |  |
|                                             |                           |          |          |                 |                                  |                   |              |     |  |  |  |
|                                             |                           |          |          |                 |                                  |                   |              |     |  |  |  |
|                                             |                           |          |          |                 |                                  |                   |              |     |  |  |  |
|                                             |                           |          |          |                 |                                  |                   |              |     |  |  |  |
|                                             |                           |          |          |                 | <u>O</u> k                       | <u>A</u> pply     | <u>C</u> anc | :el |  |  |  |

| Method of G7167B (this.is.mt.Serial                                                                                                    | I.Number)                 |             |              |          |          |                                  |             | -                 |                     | $\times$ |
|----------------------------------------------------------------------------------------------------|---------------------------|-------------|--------------|----------|----------|----------------------------------|-------------|-------------------|---------------------|----------|
|                                                                                                    |                           |             |              |          |          | Mul                              | tisampler   | (G7167B)          |                     |          |
| Injection                                                                                                    |                           | D A         | dvanced      |          |          |                                  |             |                   |                     |          |
| Injection volume:                                                                                                    | 5.00 1                    | 🔺 In        | jection Path | Cleaning |          |                                  |             |                   |                     |          |
| Injection volume:       5,00 ; μL         Needle Wash       Multi Wash         Multi Wash       ▼         Stoptime       Posttime         Image: As Pump/No Limit       Image: Off         1.00 ; min       1.00 ; min |                           | Star        | ndard Wash   | l.       |          |                                  |             |                   |                     |          |
| Needle Wash                                                                                                    |                           |             |              |          | Mode:    | Flush Port                       | -           |                   |                     |          |
| Multi Wash                                                                                                    | •                         |             |              |          | Time:    |                                  | 3 ‡ s       |                   |                     |          |
| Stoptime                                                                                                    | Posttime                  |             |              |          | Location | 1:                               |             |                   |                     |          |
|                                                                                                    |                           |             |              |          | Repeat:  |                                  | 3 ‡         |                   |                     |          |
| As Pump/No Limit                                                                                                    | Off                       | Mul         | ti-wash      |          |          |                                  |             |                   |                     |          |
| O <u>1,00</u> , min                                                                                                    | O <u>1,00</u> , min       | s           | Step         | Solvent  | Time [s] | Seat Back Flush                  | Needle Wash | Comment           |                     | ×        |
|                                                                                                    | 1                         | 1           | 1            | Off      |          |                                  |             |                   |                     |          |
|                                                                                                    |                           |             | 2            | S2<br>S3 | 30       | <ul> <li>✓</li> <li>✓</li> </ul> | ✓<br>✓      | 2-Propanol<br>ACN |                     |          |
|                                                                                                    | ļ                         | 3           | Start Cond.  | S1       |          | <u> </u>                         | <u> </u>    |                   |                     |          |
|                                                                                                    |                           |             |              |          |          |                                  |             |                   |                     |          |
|                                                                                                    |                           |             |              |          |          |                                  |             |                   |                     | _        |
|                                                                                                    |                           |             |              |          |          |                                  |             |                   |                     |          |
|                                                                                                    |                           |             |              |          |          |                                  |             |                   | Cancel<br>flush and |          |
|                                                                                                    |                           |             |              |          |          |                                  |             |                   |                     |          |
|                                                                                                    |                           |             |              |          |          |                                  |             |                   |                     |          |
|                                                                                                    |                           |             |              |          |          |                                  | <u>O</u> k  | Apply             | <u>C</u> ano        | cel      |
|                                                                                                    |                           | <i>с</i> 11 |              |          |          |                                  |             |                   |                     |          |
|                                                                                                    | akes approximately 30 s t | o fully     | exchan       | ge one : | solvent  | for another                      | in the flus | h port. Io        | flush               | and      |

#### 3 Specify the duration of your solvent S1, S2 and S3 in the multi-wash table.

exchange the solvent in the seat, it takes 18 s. Additionally it is strongly recommended to use the Auto-clean function to flush the multisampler regularly with all installed solvents.

#### Configure Multi-wash in Control Module (G4208A)

Prerequisites

For the Instant Pilot G4208A Firmware B.02.19 or higher is required.

1 Press Control and select Prime/Auto clean the tubing with appropriate wash solvent.

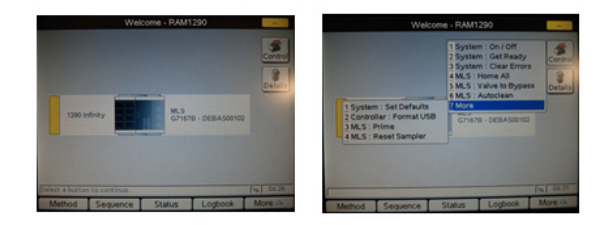

2 Press Method and select the multi-wash and configure your wash method.

| Setting              | Value           |                          | Method - STDGRAD* all       |     | - 44    |
|----------------------|-----------------|--------------------------|-----------------------------|-----|---------|
| M                    | S : DEBAS00102  |                          |                             |     | -       |
| Stoptime             | OFF             | Setting                  | Value                       |     |         |
| Posttime             | OFF             | Posttime                 | OFF                         | -   | Edit    |
| Injection Volume     | 1.0             | Injection Volume         | 1 μl                        |     | 4       |
| Injection Mode       | Standard        | Injection Mode           | Standard                    | 1.1 | Control |
| injection mode       | Standard        | Overlap                  | Disabled                    |     |         |
| Overlap              | Disabled        | Dalay Vol. Reduction     | Disabled                    |     |         |
| Sample Flush-Out     | 5 times         | Draw Speed               | 200 ul/min                  |     | Toggle  |
| Delay Vol. Reduction | Disabled        | Elect Speed              | 200 ul/min                  |     | -       |
| Draw Speed           | 200 ul/min      | Equilibration Time       | 1 sec                       |     |         |
| Elect Speed          | 200 ul/min      | Bottom Sensing           | Disabled                    |     |         |
| Equilibration Time   | 1 sec           | Wash Mode                | Use Multi Wash              |     |         |
| Bottom Sensing       | Disabled        | Multi Wash               | Press edit to view settings |     | Exit    |
| Draw Position Offset | 0 mm            | Allows you to set up a h | luiti Wash wash mode        |     | 04.33   |
| Wash Mode            | Use Wash Vial 🖨 | Filter Comp              | are Timetable Properties    | T   | File    |

**3** Configure your wash method by selecting the appropriate wash solvents.

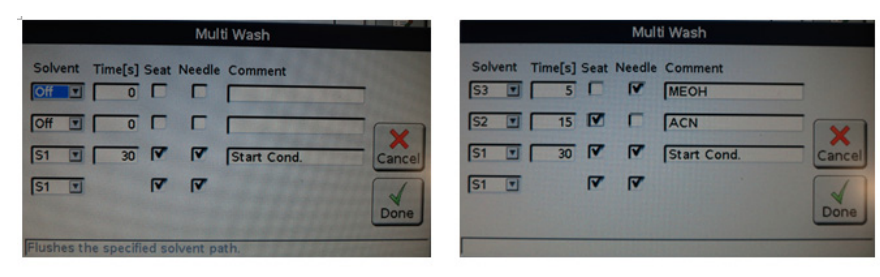

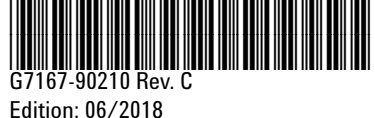

© Agilent Technologies, Inc 2016-2018

Agilent Technologies, Inc Hewlett-Packard-Strasse 8 76337 Waldbronn Germany

Printed in Germany